#### CohuHD RISE

This Standard Operating Procedure is to provide a standard configuration for CCTV cameras in District 5 for consistent operation in SunGuide, VLC and IVEDDS. Standard settings to check: Network settings, Video/Encoder settings, SNTP (time server type), IP addresses, PTZ settings, Date and Time, RTSP port, NTCIP (port and address), and On Screen Display (ODS).

The following SOP is for the CohuHD (4221) IP camera.

Log into the camera, using Internet Explorer version 11 or Chrome version 55.0 to access the camera's user interface. Type in the default IP address.

Note: Microsoft ActiveX is required to view and control video if Internet Explorer is used. In order to make changes in network settings and install ActiveX controls in the local machine the user must be logged in as an Administrator.

| A http://192.168.2 | £150 |
|--------------------|------|
| 🔀 CohuHD           | ×    |

#### Enter the following:

| Enter the user name: | <admin></admin> |
|----------------------|-----------------|
| Enter the password:  | <admin></admin> |

| Sign in            |      |
|--------------------|------|
|                    |      |
| & Usemame          |      |
| C Password         | Hide |
| 🗹 Remember me      |      |
| Login              |      |
| tatar nacioglionar |      |

Click "Login".

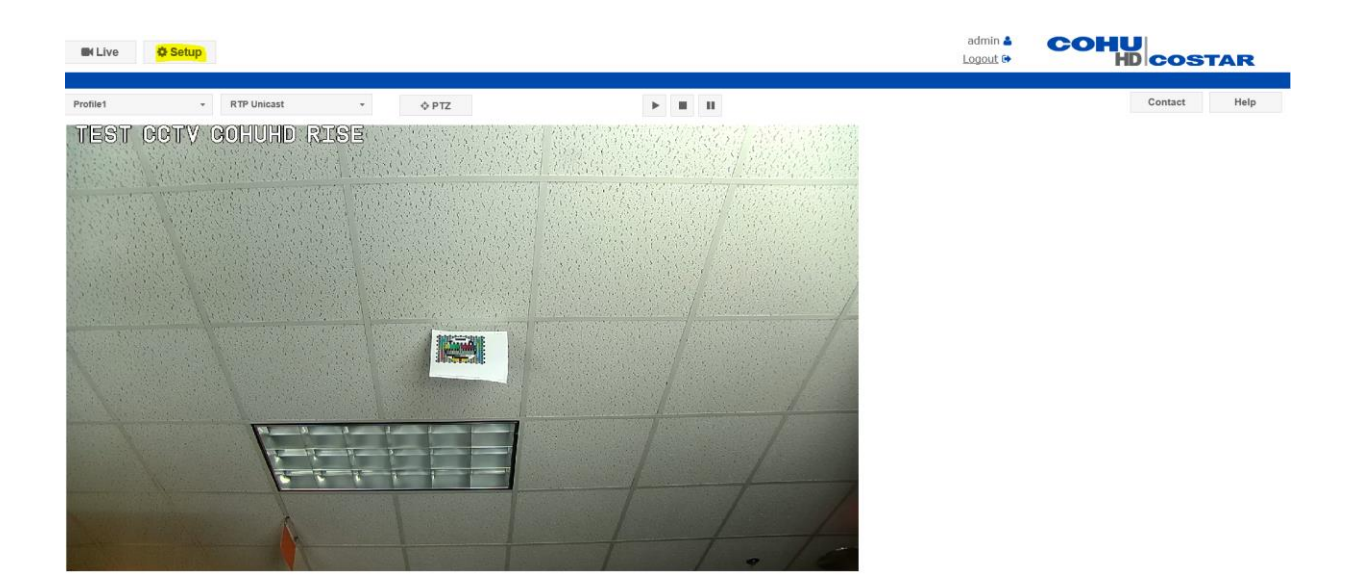

## Click on "Setup".

| Live     | Setup    |             |      |       |      |                |
|----------|----------|-------------|------|-------|------|----------------|
|          |          |             |      |       |      |                |
| Profile1 | <b>*</b> | RTP Unicast | •    | ♦ PTZ |      | ► <b>II II</b> |
| TEST     | CCTV (   | CHUHD       | RISE |       | 影影的优 |                |

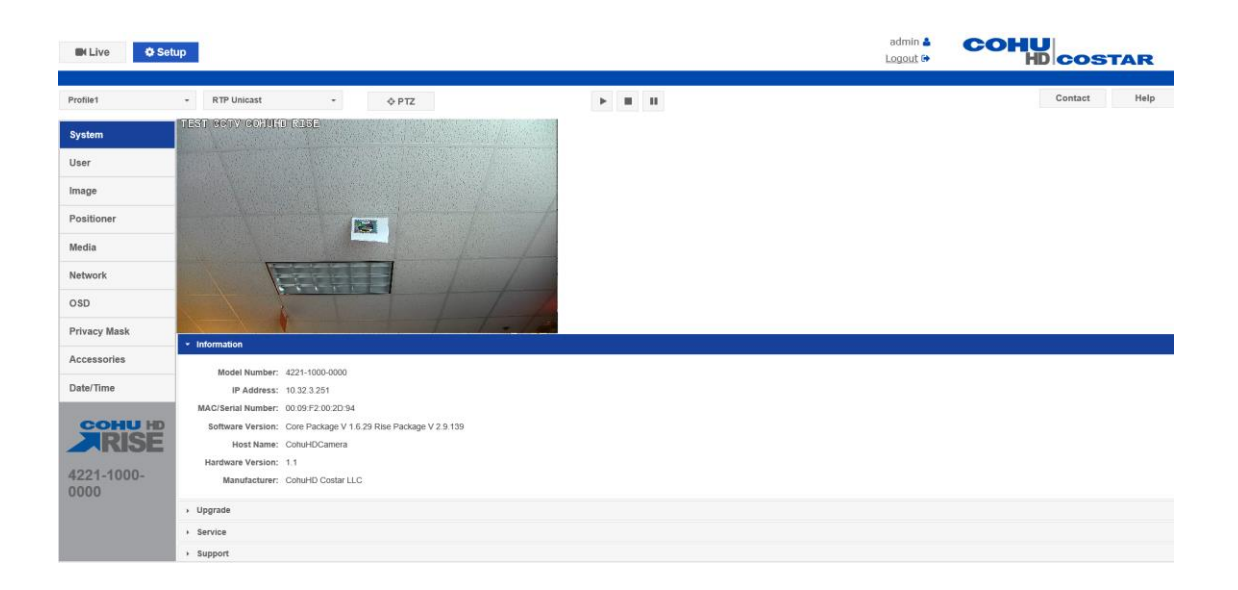

Click on "Network".

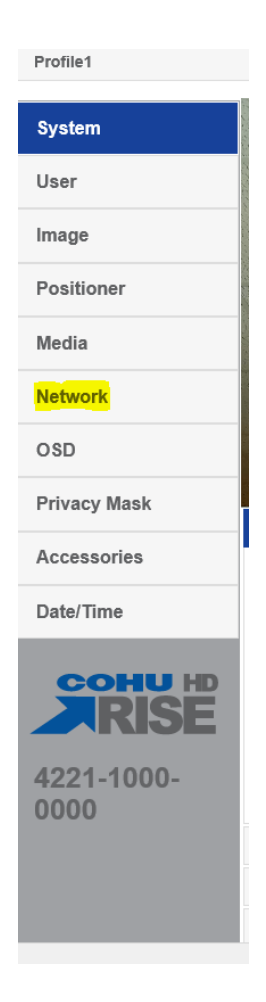

NOTE: Click Set/SAVE after every configuration setting for that window before moving to the next menu item.

### 1. Network settings:

#### Set the following parameters for the "Network".

| IP Configuration | < Static >      |
|------------------|-----------------|
| IP address       | <10.X.X.X>      |
| Subnet mask      | <255.255.255.X> |
| Gateway          | <10.X.X.X>      |

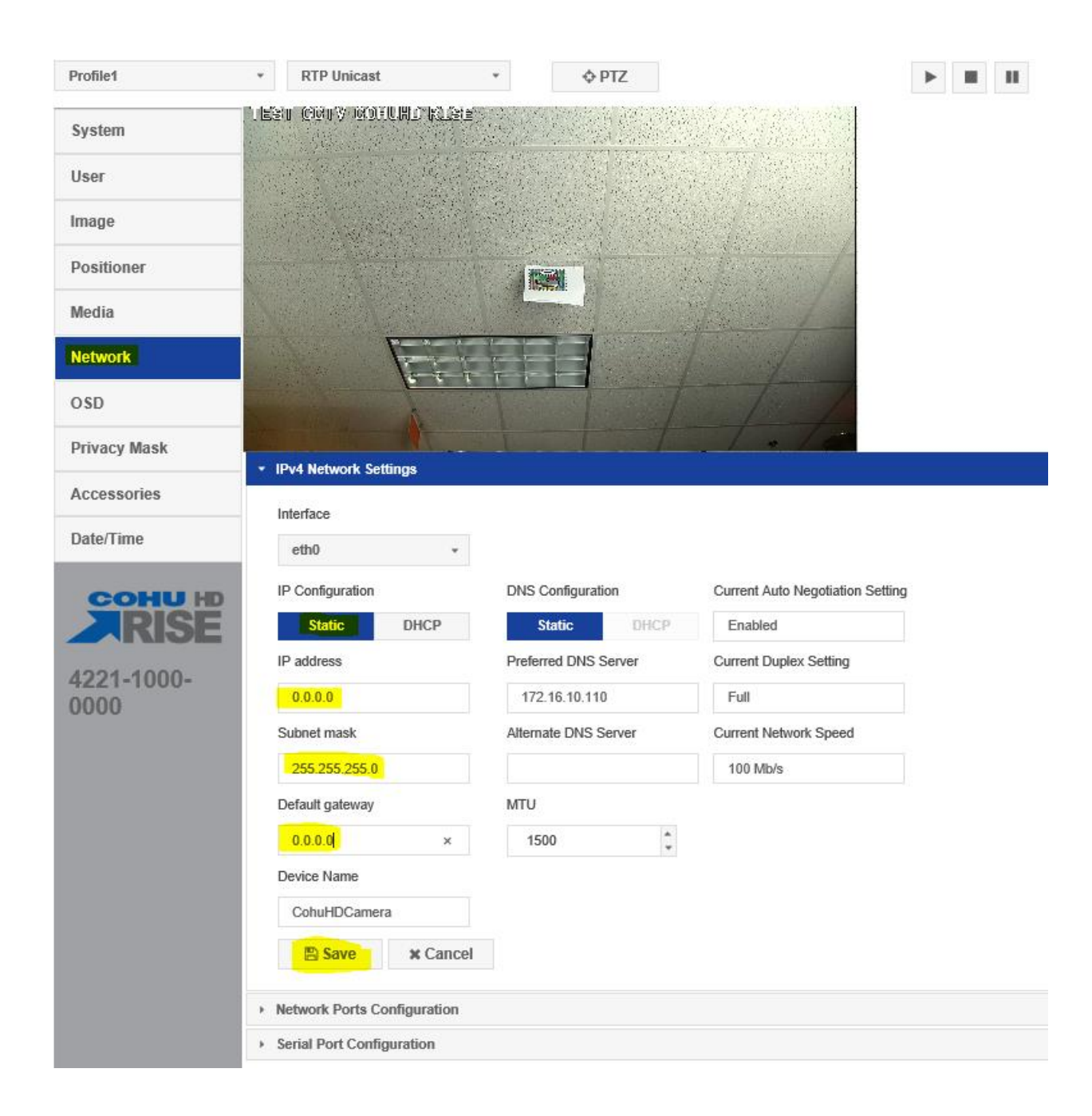

Click on "System".

## Select "Service" and Reboot camera.

| Profile1 *         | RTP Unicast        | *                                                         | <b>&gt; H H</b>              |
|--------------------|--------------------|-----------------------------------------------------------|------------------------------|
| System             | at Gety Bohuhi     | D <mark>∦<u>1</u>8t≞</mark>                               |                              |
| llsor              |                    |                                                           |                              |
|                    |                    |                                                           |                              |
| Image              |                    |                                                           | State /                      |
| Positioner         |                    |                                                           | 1. A.                        |
| Media              |                    |                                                           | 1 and                        |
| Network            | T.                 |                                                           |                              |
| OSD                |                    |                                                           |                              |
| Privacy Mask       | Information        |                                                           |                              |
| Accessories        | Model Number:      | 4221-1000-0000                                            |                              |
| Date/Time          | IP Address:        | 10.32.3.251                                               |                              |
|                    | MAC/Serial Number: | 00:09:F2:00:2D:94                                         |                              |
|                    | Software Version:  | Core Package V 1.6.29 Rise Package V 2.9.139              |                              |
|                    | Host Name:         | CohuHDCamera                                              |                              |
| 4221-1000-<br>0000 | Manufacturer:      | CohuHD Costar LLC                                         |                              |
|                    | Upgrade            |                                                           |                              |
|                    | Service            |                                                           |                              |
|                    | Reboot             | Reinitialize Camera System                                |                              |
|                    | Default            | Returns Camera System to Factory Default Settings (Networ | k Settings are not effected) |
|                    | Home               | Re-Calibrates Pan/Tilt Home Position Reference            |                              |
|                    | Backup             | Downloads Camera System Configuration File to PC from Ca  | amera                        |
|                    | Restore            | Uploads Camera System Configuration File to Camera from   | PC                           |
|                    | Support            |                                                           |                              |
|                    |                    |                                                           |                              |

After Reboot, log into the camera, use Internet Explorer or Chrome to access the camera's user interface. Type in the assigned IP address.

# New IP address: < X.X.X.X. > Enter the user name: < admin > Enter the password: < admin > CohuHD × File Edit View Favorites Tools Help

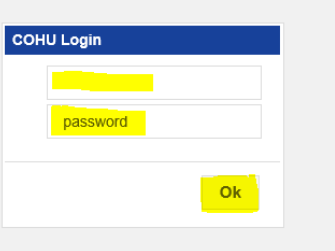

Click "OK".

Click on "Setup".

Enter the following:

| Live     | Setup    |             |      |       |       |  |  |
|----------|----------|-------------|------|-------|-------|--|--|
|          |          |             |      |       |       |  |  |
| Profile1 | <b>.</b> | RTP Unicast | •    | ♦ PTZ |       |  |  |
| TEST     | CCTV C   | OHUHD       | RISE |       | 被認知這些 |  |  |

Click on "System."

Check Software Version. The software version highlighted below should match or be the latest version for SunGuide.

If software version listed does not match, Click "Upgrade".

Browse to the file and upload the latest version for SunGuide.

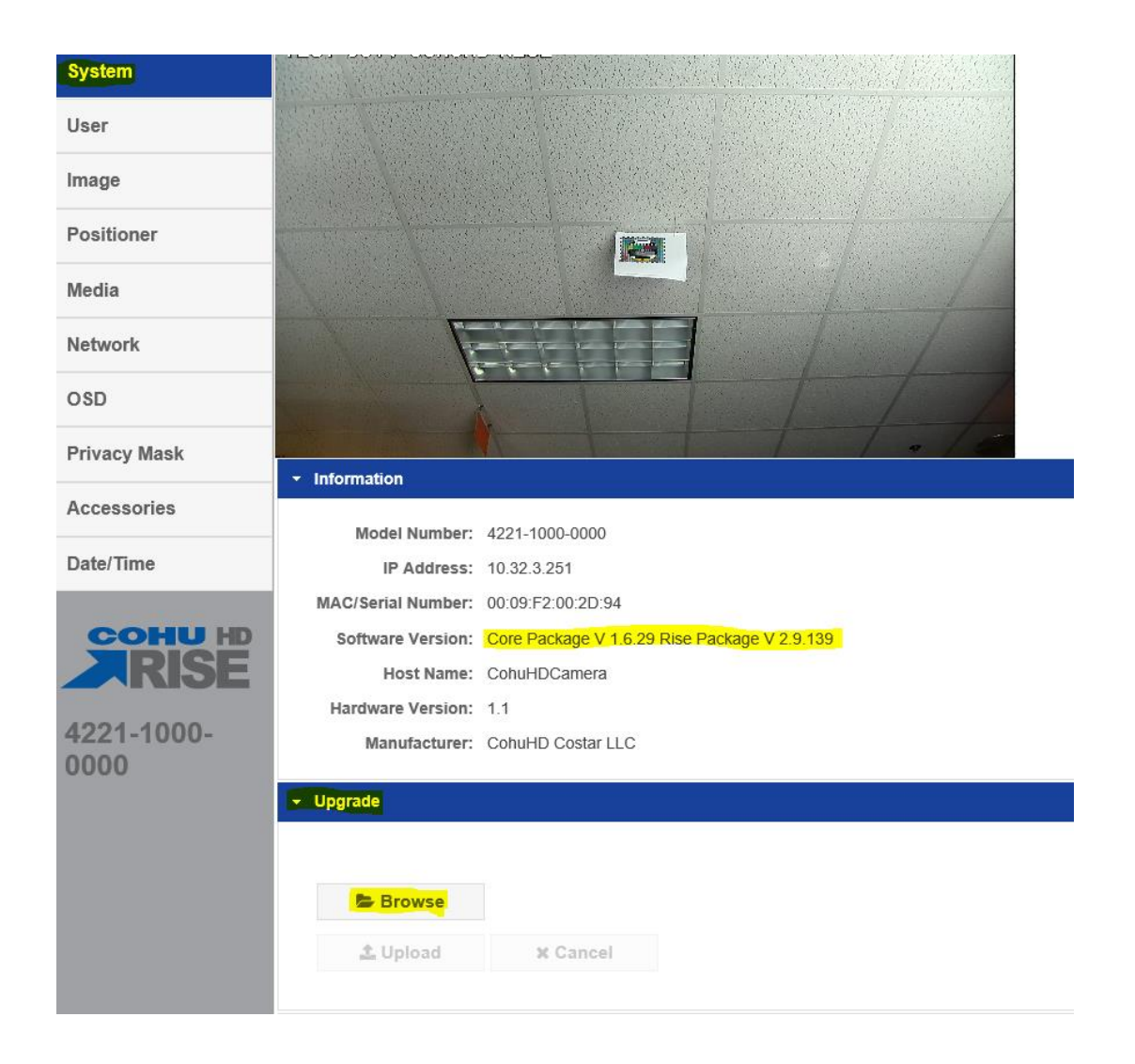

Click "Upload".

If camera doesn't automatically reboot, Select "Service" and Reboot camera.

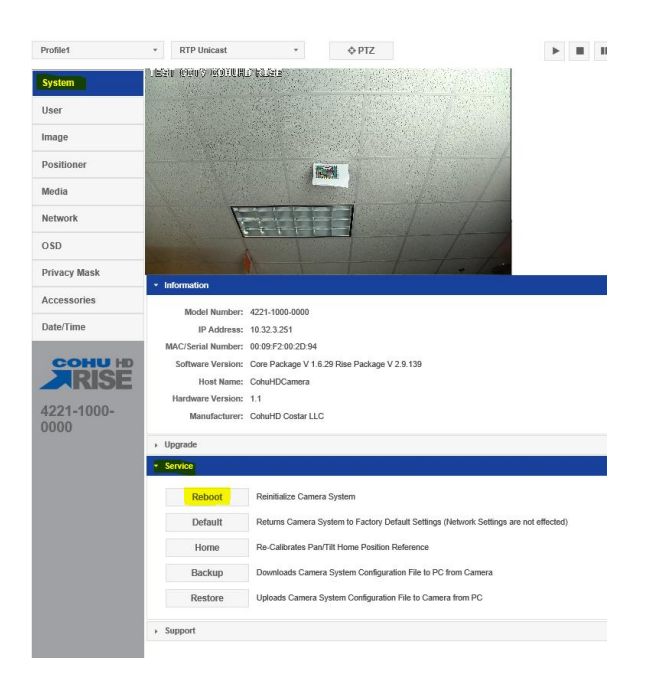

Log back into camera.

## Enter the following:

| New IP address:      | < X.X.X.X. > |
|----------------------|--------------|
| Enter the user name: | < admin >    |
| Enter the password:  | < admin >    |

| ÷)   |      | ∑] htt | p://0.0.0.0 |       |            |
|------|------|--------|-------------|-------|------------|
| E Co | huHD |        |             | ×     |            |
| File | Edit | View   | Favorites   | Tools | Help       |
|      |      |        |             |       |            |
|      |      |        |             |       |            |
|      |      |        |             |       |            |
|      |      |        |             |       |            |
|      |      |        |             |       |            |
|      |      |        |             |       |            |
|      |      |        |             |       |            |
|      |      |        |             |       |            |
|      |      |        |             |       |            |
|      |      |        |             |       |            |
|      |      |        |             |       |            |
|      |      |        |             |       |            |
|      |      |        |             |       |            |
|      |      |        |             |       |            |
|      |      |        |             |       | COHU Login |
|      |      |        |             |       |            |
|      |      |        |             |       |            |
|      |      |        |             |       |            |
|      |      |        |             |       | password   |
|      |      |        |             |       |            |
|      |      |        |             |       |            |
|      |      |        |             |       | Ok         |
|      |      |        |             |       |            |
|      |      |        |             |       |            |
|      |      |        |             |       |            |

Click "OK".

Click on "Setup".

Click on "Image".

## Set the following parameters for the "Lens Settings".

Digital Zoom: < 6x >

Auto Focus: < Normal >

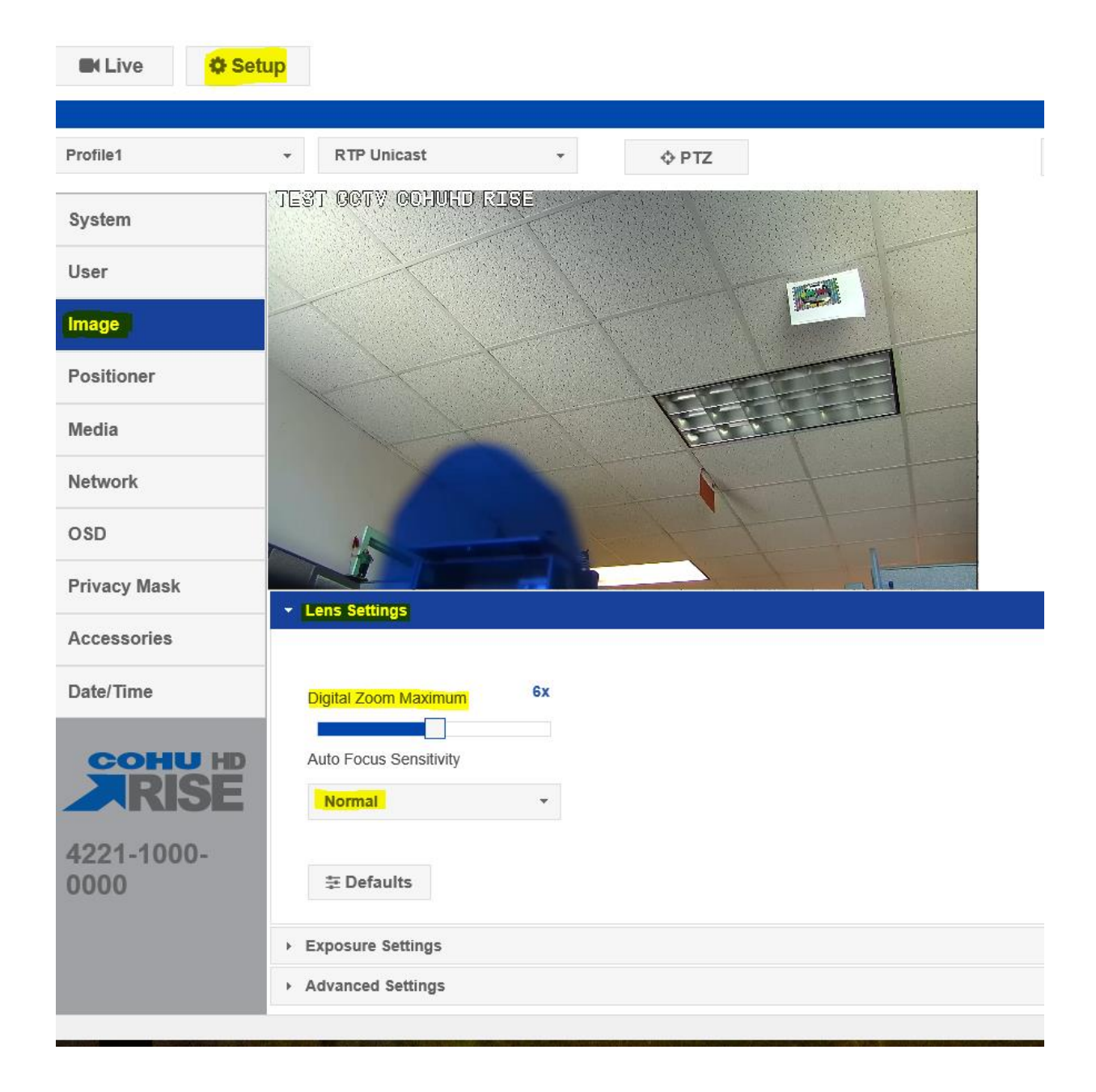

Click "Exposure Settings".

#### Set the following parameters for the "Exposure Settings".

| Day/Night: | < Auto >          |
|------------|-------------------|
| WDR Mode:  | < Off >           |
| BLC:       | < Off >           |
| AGC Limit: | < 30dB to 48 dB > |

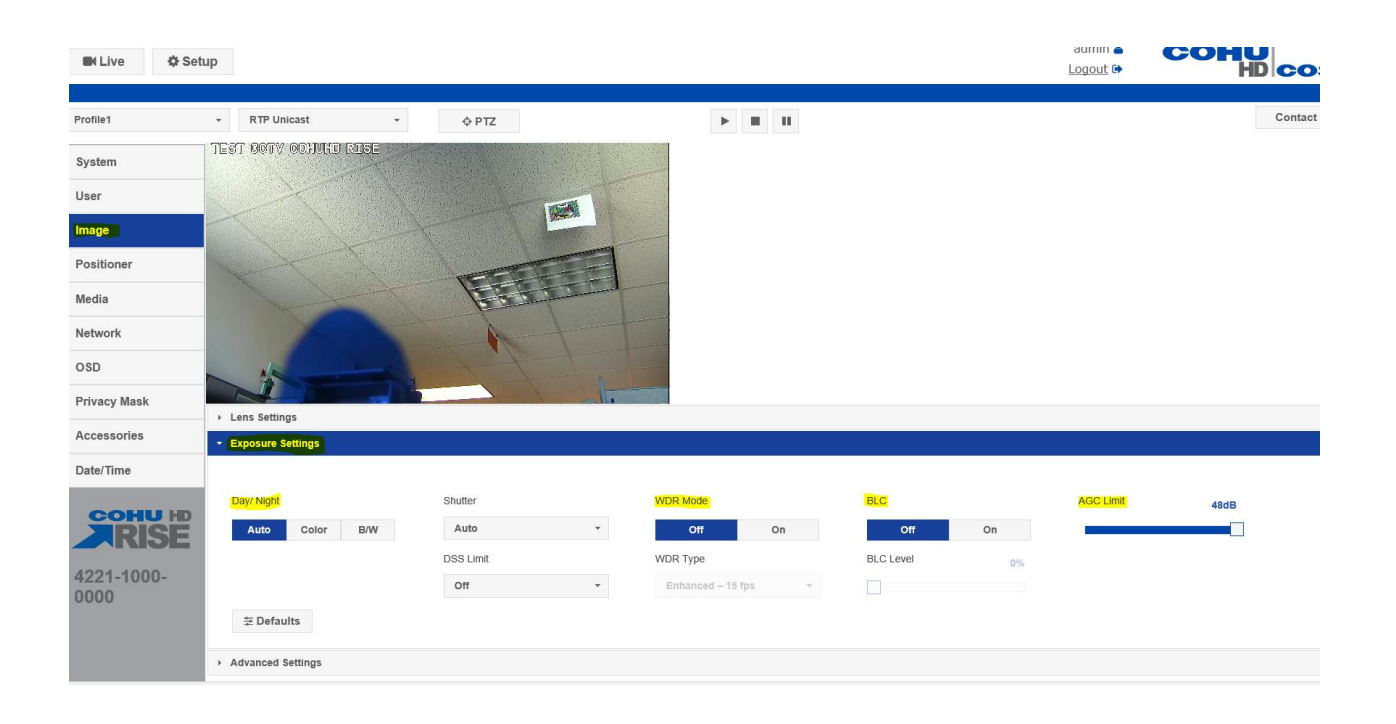

Click on "Setup".

Click on "Positioner".

Set the following parameters for the "General Settings".

| Auto Focus on PTZ: | < On > |
|--------------------|--------|
| Proportional PTZ:  | < On > |
| Camera Flip Mode:  | < On > |

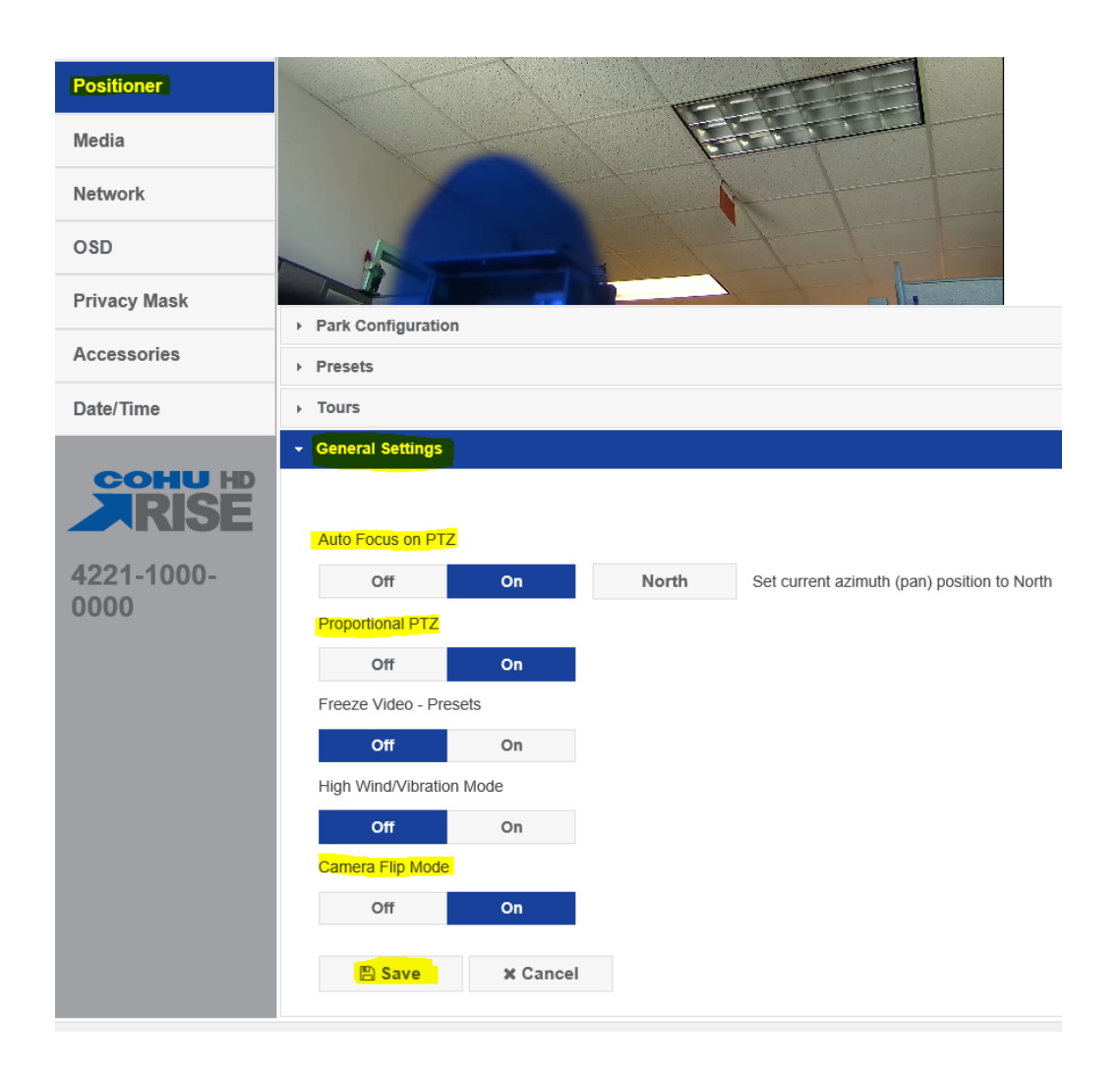

Click on "Media".

Set the following parameters for the "Profile Setup and Stream Setup".

Click on "Stream Setup".

Profile Name: < Profile 1 >

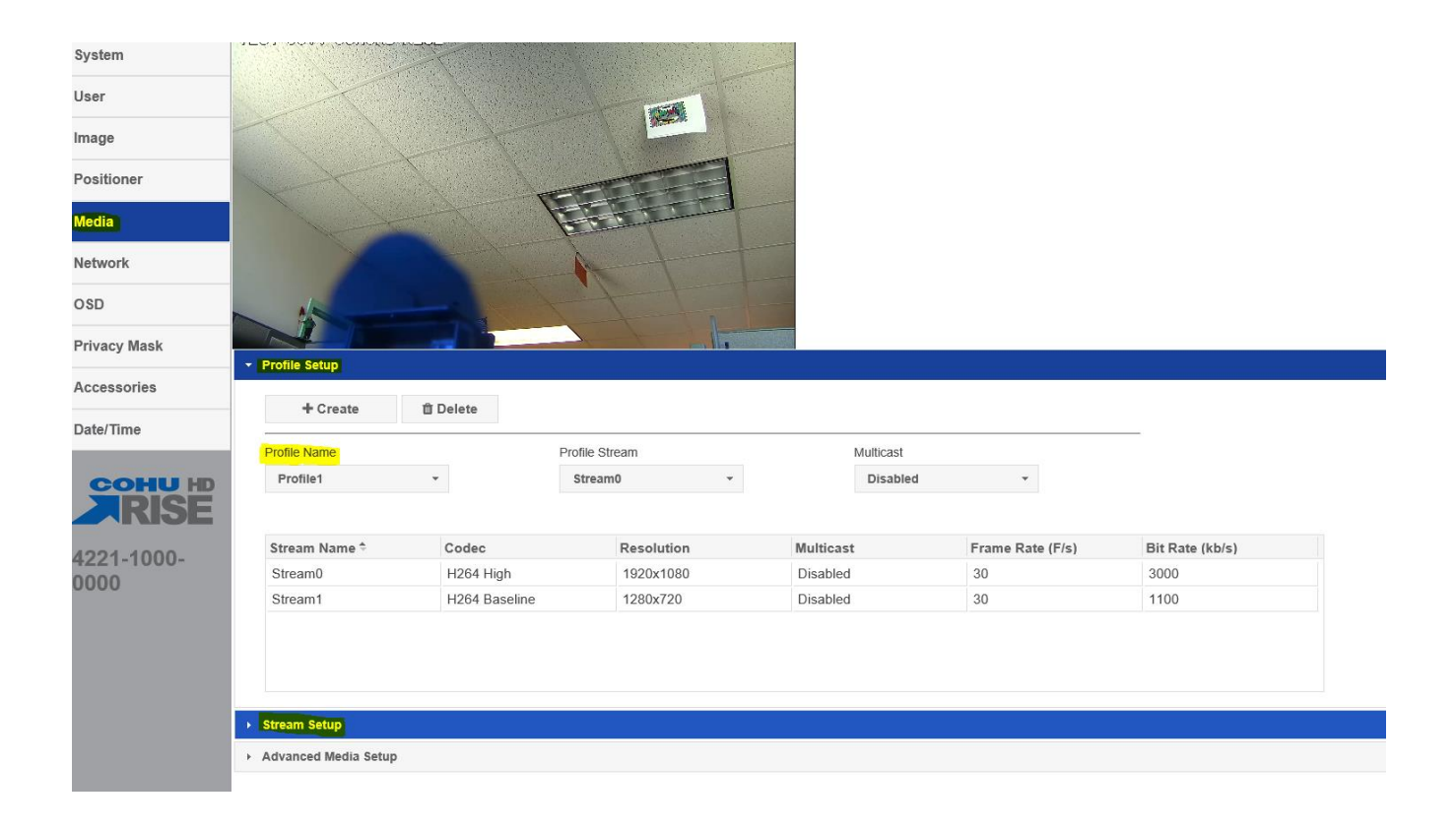

## Set the following parameters for "Stream0".

| Stream:            | < Stream0 >         |
|--------------------|---------------------|
| Codec:             | < H264 High >       |
| Bit Rate Control:  | < CBR >             |
| Multicast Address: | < XXX.XXX.XXX.XXX > |
| Resolution:        | < 1920x1080 >       |
| Multicast Port:    | < 5554 >            |
| Frame Rate:        | < 30fps >           |
| Bit Rate:          | < 3000kbps >        |
| Multicast TTL:     | < 64 >              |

| Profile Name       |               | Profile Stre   | am         | Multicast              |              |                      |
|--------------------|---------------|----------------|------------|------------------------|--------------|----------------------|
| Profile1           | *             | Stream0        | Ŧ          | Enabled                | *            |                      |
|                    |               |                |            |                        |              |                      |
| Stream Name *      | Codec         | 1              | Resolution | Multicast              | Frame Rate ( | F/s) Bit Rate (kb/s) |
| Stream0            | H264 High     |                | 1920×1080  | 232.219.0.0            | 30           | 3000                 |
| Stream1            | H264 Baseline |                | 1280×720   | Disabled               | 30           | 1100                 |
|                    |               |                |            |                        |              |                      |
|                    |               |                |            |                        |              |                      |
|                    |               |                |            |                        |              |                      |
| Stream Setup       |               |                |            |                        |              |                      |
| Stream             |               |                |            |                        |              |                      |
|                    |               |                |            |                        |              |                      |
| Stream0            | · -           | Create         | t Delete   | 2                      |              |                      |
| Coder              | Bit D         | ate Control    |            | Multicast Address      |              |                      |
| Julec              | DirR          | ate Control    |            | Mullicasi Address      |              |                      |
| H264 High          | • CE          | <sup>3</sup> R | Ť          | 232.219.0.0            |              |                      |
| Resolution         | Min 0         | ) - Max 0      |            | Multicast Port         |              |                      |
| 1920x1080          | •             |                |            | <mark>5554</mark>      | ÷            |                      |
| Frame Rate 3       | )fps Bit R    | ate            | 3000kbps   | Multicast TTL          |              |                      |
| -                  |               |                |            | 64                     | *            |                      |
| 1.264 Utilization  | GOV           | Length         | 30         |                        |              |                      |
| 7                  | 2%            |                |            |                        |              |                      |
| IDEG I Itilization | Quali         | ty             | 1%         | Video Constrained Mode |              |                      |
| NOT LO OBIZIBON    |               |                |            | Off Or                 | 1            |                      |
| NOT LO GAILZANON   | 0%            |                |            |                        |              |                      |
| RTSP Timeout       | 0%            |                |            |                        |              |                      |
| RTSP Timeout       | 0%            |                |            |                        |              |                      |

## Set the following parameters for "Stream1".

| Stream:            | < Stream1 >         |
|--------------------|---------------------|
| Codec:             | < H264 Baseline >   |
| Bit Rate Control:  | < VBR >             |
| Multicast Address: | < XXX.XXX.XXX.XXX > |
| Resolution:        | < 1280x720 >        |
| Multicast Port:    | < 5556 >            |
| Frame Rate:        | < 30fps >           |
| Bit Rate:          | < 1100kbps >        |

| Stream0       H264 High       1920x1080       Disabled       30       3000         Stream1       H264 Baseline       1280x720       Disabled       30       1100         Team       Image: Constrained Mode       Image: Constrained Mode       Image: Constrained Mode       Image: Constrained Mode         Image: Constrained Mode       Image: Constrained Mode       Image: Constrained Mode       Image: Constrained Mode       Image: Constrained Mode         Image: Constrained Mode       Image: Constrained Mode       Image: Constrained Mode       Image: Constrained Mode       Image: Constrained Mode         Image: Constrained Mode       Image: Constrained Mode       Image: Constrained Mode       Image: Constrained Mode       Image: Constrained Mode         Image: Constrained Mode       Image: Constrained Mode       Image: Co                                                                                                    | eam0       H284 High       1920x1080       Disabled       30       3000         eam1       ¥284 Baseline       1280x720       Disabled       30       1100         m                                                                                                    | stream Name =    | Codec          | Resolution     | Multicast                    | Frame Rate (F/s) | Bit Rate (Kb/s) |
|----------------------------------------------------------------------------------------------------|----------------------------------------------------------------------------------------------------|------------------|----------------|----------------|------------------------------|------------------|-----------------|
| Stream1     H264 Baseline     1280x720     Disabled     20     1100                                                                                                    | eam1       H264 Baseline       1280x720       Disabled       30       1100         m Setup       m       m<                                                                                                    | Stream0          | H264 High      | 1920x1080      | Disabled                     | 30               | 3000            |
| Atream     Stream1        Stream1                                                                                                    | m<br>ceent   Create   Delete  Create  Delete  Create  Create  Delete  Create  Create  Delete  Create  Create  Cr                                                                                                    | Stream1          | H264 Baseline  | 1280x720       | Disabled                     | 30               | 1100            |
| Stream                                                                                                    | m<br>coan1                                                                                                    |                  |                |                |                              |                  |                 |
| Stream     Stream1     + Create     Delete     Codec     Bit Rate Control     Multicast Address     1264 Baseline     VBR     0 0 0 0     H264 Baseline     VBR     0 0 0 0     H264 Baseline     VBR     0 0 0 0     H264 Baseline     VBR     0 0 0 0     H264 Delete     VBR     0 0 0 0     H264 Baseline     VBR     Multicast Address     U 0 0 0     H264 Baseline     U 0 0 0     H264 Baseline     U 0 0 0     H264 Baseline     U 0 0 0     H264 Utilization     GOV Length     1     L296     U 0 0 0     I 100 0     I 200 0     I 100 0     I 100 0     I 100 0     I 100 0     I 100 0     I 100 0     I 100 0     I 100 0     I 100 0     I 100 0     I 100 0     I 100 0                                                                                                    | m Sctup  m  sc and  c bit Rate Control  bit Rate Control  bit Rate Control  bit Rate  bit Rate bit Rate  bit Rate  bit Rate bit Rate bit Rate bit Rate bit Rate  bit Rate bit Rate bit Rate bit Rate bit Rate bit Rate bit Rate bi                                                                                                    |                  |                |                |                              |                  |                 |
| Stream   Stream1 <ul> <li>Codec</li> <li>Bit Rate Control</li> </ul> Multicast Address   1264 Baseline   VBR   0.00.0   Resolution   Min 0 - Max 0   Multicast Port   1280x720   Image: Stream Bate   30fps   Bit Rate   1100kbps   Multicast TTL   Image: Stream Bate   30fps   Bit Rate   100kbps   Multicast TTL   Image: Stream Bate   30fps   Bit Rate   100kbps   Multicast TTL   Image: Stream Bate   30fps   Bit Rate   100kbps   Multicast TTL   Image: Stream Bate   30fps   Bit Rate   100kbps   Multicast TTL   Image: Stream Bate   30fps   Bit Rate   100kbps   Multicast TTL   Image: Stream Bate   100kbps   Multicast TTL   Image: Stream Bate   100kbps   100kbps   100kbps   100kbps   100kbps   100kbps   100kbps   100kbps   100kbps   100kbps   100kbps   100kbps   100kbps   100kbps   100kbps   100kbps   100kbps   100kbps   100kbps   100kbps   100kbps <td>m Settp  m  sean1  • Create  Delete  • Create  Delete  Delete  • Create  Delete  • Create  Delete  Delete  • Create  Delete  Delete  Delete  Delete  Delete  Delete  Delete  Delete  Delete  Delete  Delete  Delete  Delete  Delete  Delete  Delete  Delete  Delete  Delete  Delete  Delete  Delete Delete Delete</td> <td></td> <td></td> <td></td> <td></td> <td></td> <td></td> | m Settp  m  sean1  • Create  Delete  • Create  Delete  Delete  • Create  Delete  • Create  Delete  Delete  • Create  Delete  Delete  Delete  Delete  Delete  Delete  Delete  Delete  Delete  Delete  Delete  Delete  Delete  Delete  Delete  Delete  Delete  Delete  Delete  Delete  Delete  Delete Delete Delete                                                                                                    |                  |                |                |                              |                  |                 |
| Stream   Stream    Stream1        Stream    Codec   Bit Rate Control   Bit Rate Control    Multicast Address   1264 Baseline     VBR     0.0000     Resolution     Min 0 - Max 0     Multicast Port     1280x720     Image: Control     Min 0 - Max 0     Multicast Port     1280x720     Image: Control     Image: Control     Multicast Control     Multicast Control     Multicast Port     1280x720     Image: Control     Image: Control     Multicast Control     Multicast Control     Multicast Port     1280x720     Image: Control     Image: Control                                                                                                    | Im Setup         Im         ream1       + Create         Im Delete         rc       Bit Rate Control         Multicast Address         64 Baseline       VBR         Im 0 - Max 0       Multicast Port         00.0.0       5556         00.0.0       5556         00.0.0       5556         00.0.0       5556         00.0.0       5556         00.0.0       5         00.0.0       5556         00.0.0       5         00.0.0       5         00.0.0       5         00.0.0       5         00.0.0       5         00.0.0       5         00.0.0       5         00.0.0       5         00.0.0       5         00.0.0       5         00.0.0       5         1       5         10.000       5         10.000       5         10.000       5         10.000       5         10.000       5         10.000       5         10.000       5         10.000       5                                                                                                    | Sector Sectors   |                |                |                              |                  |                 |
| Stream1     Stream1     Frame Rate     30fps   Bit Rate     1100kbps     Multicast Port     5556     1280x720     Image: Comparison of the strength of the strength of th                                                                                                    | Imm   Immediate     Immediate     Im                                                                                                    | ream Setup       |                |                |                              |                  |                 |
| Stream1     Codec   Bit Rate Control     Multicast Address     Min 0 - Max 0     Multicast Port     1280x720     Min 0 - Max 0     Multicast Port     1280x720     Bit Rate     1100kbps     Multicast TTL     64     1280 Trans     GOV Length     1     72%     MJPEG Utilization     0%     1%     Video Constrained Mode     0%     1%     Video Constrained Mode                                                                                                    | reant     H Create     Bit Rate Control     Multicast Address     64 1     Nor 20     Min 0 - Max 0     Multicast Port     80x720     Min 0 - Max 0     Multicast Port     80x720     Min 0 - Max 0     Multicast Port     80x720     Min 0 - Max 0     Multicast Port     80x720     Min 0 - Max 0     Multicast Port     80x720     Min 0 - Max 0     Multicast Port     80x720     Multicast Control     Multicast Port     80x720     Bit Rate     1100kbps     Multicast TTL     64     Coll     GOV Length     1     Coll     Quality     Video Constrained Mode     Off     Off     Number Create     Video     Video     Video     Video     Video     Video     Video     Video     Video     Video                                                                                                    | tream            |                |                |                              |                  |                 |
| Codec     Bit Rate Control     Multicast Address       H264 Baseline     VBR     0.0.0       Resolution     Min 0 - Max 0     Multicast Port       1280x720     Image: S556     Image: S556       Frame Rate     301ps     Bit Rate     1100kbps       Frame Rate     301ps     Bit Rate     1100kbps       4.264 Utilization     GOV Length     1       72%     Image: State State                                                                                                    | bit Rate Control Multicast Address   64 Baseline VBR   1ution Min 0 - Max 0   Multicast Port   80x720 0   • 5556   •   • 100kbps   Multicast TTL   • 64   •   • 64   •   •   •   •   •   •   •   •   •   •   •   •   •   •   •   •   •   •   •   •   •   •   •   •   •   •   •   •   •   •   •   •   •   •   •   •   •   •   •   •   •   •   •   •   •   •   •   •   •   •   •   •   •   •   •   •   •   •   •   •                                                                                                    | Stream1          | - + Cr         | reate 📋 Delete |                              |                  |                 |
| Codec Bit Rate Control Multicast Address   H264 Baseline VBR 0.0.0.0   Resolution Min 0 - Max 0 Multicast Port   1280x720   Frame Rate 30fps Bit Rate   30fps Bit Rate 100kbps   H264 Utilization GOV Length   1 .   72% .   MULTICAST TIL   0% .   0% .                                                                                                    | bit Rate Control Multicast Address   64 Baseline VBR   lution Min 0 - Max 0   Multicast Port   80x720 Image: S556   e Rate 30fps   Bit Rate 1100kbps   Multicast TTL   Image: S00 Length   1   72%   Image: S00 Length   1   100 Litication   0%   0%   0%   0%   0%   0%   0%   0%   0%   0%   0%   0%   0%   0%   0%   0%   0%   0%   0%   0%   0%   0%   0%   0%   0%   0%   0%   0%   0%   0%   0%                                                                                                    |                  |                |                |                              |                  |                 |
| H264 Baseline       VBR       000.0         Resolution       Min 0 - Max 0       Multicast Port         1280x720                                                                                                    | Hard Baseline     Min 0 - Max 0     Multicast Port     B0x720     Image: Constrained Mode     00 0 0 0     Multicast TTL     64     4 Utilization     GOV Length     1     72%     Quality     Yimeout     *     *     *     *     *     *     Multicast TTL     64     *     *     *     *     *     *     *     *     *     *     *     *     *     *     *     *     *     *     *     *     *     *     *     *     *     *     *     *     *     *     *     *     *     *     *     *                                                                                                    | odec             | Bit Rate       | Control        | Multicast Address            |                  |                 |
| Resolution Min 0 - Max 0 Multicast Port   1280x720     Frame Rate 30fps   Bit Rate 1100kbps   64   72%   72%   MUlticast TTL 64 01 01 01 01 01 01 01 01 01 01 01 01 01 01 01 01 01 01                                                                                                    | Nuiton Min 0 - Max 0   B0x720     e Rate 30fps   Bit Rate 100kbps   Multicast TTL   64   4 Utilization   GOV Length   1   72%   2   3   0%   0%   0%                                                                                                    | H264 Baseline    | • VBR          | -              | 0.0.0.0                      |                  |                 |
| 1280x720   Frame Rate   30fps   Bit Rate   1100kbps   Multicast TTL   64   H.264 Utilization   GOV Length   1   72%   MJPEG Utilization   Quality   1% Video Constrained Mode   0%   PTSP Timoput                                                                                                    | 80x720   ae Rafe   30fps   Bit Rafe   1100kbps   Multicast TTL   64   4 Utilization   GOV Length   1   72%   20 Utilization   Quality   1%   Video Constrained Mode   0%   0ff   7   7                                                                                                    | esolution        | Min 0 - M      | lax 0          | Multicast Port               |                  |                 |
| Frame Rate     30fps     Bit Rate     1100kbps     Multicast TTL       Image: Strategy of the strategy of the strat                                                                                                    | are Rate 30fps Bit Rate 1100kbps   4 Utilization GOV Length 1   72%                                                                                                    | 1280x720         | •              |                | 5556                         | *                |                 |
| H.264 Utilization GOV Length 1<br>72%<br>MJPEG Utilization Quality 1% Video Constrained Mode<br>0% Off On                                                                                                    | 4 Utilization GOV Length 1<br>72%<br>GOV Length 1<br>GOV Length 1<br>GOV Length 1<br>COV Length 1<br>COV Length | rame Rate        | 00fps Bit Rate | 1100kbps       | Multicast TTL                |                  |                 |
| H 264 Utilization GOV Length 1<br>72% MJPEG Utilization Quality 1% Video Constrained Mode 0% Off On                                                                                                    | 4 Utilization GOV Length 1<br>72% Quality 1% Video Constrained Mode<br>0% Off On                                                                                                    |                  |                |                | 64                           | *                |                 |
| 72%       MJPEG Utilization     Quality     1%     Video Constrained Mode       0%     Off     On                                                                                                    | ZG Utilization     Quality     1%     Video Constrained Mode       0%     Off     On       1 meout     *                                                                                                    | 264 Utilization  | GOV Ler        | ngth 1         |                              |                  |                 |
| MJPEG Utilization Quality 1% Video Constrained Mode 0% Off On                                                                                                    | EG Utilization Quality 1% Video Constrained Mode Off On Timeout                                                                                                    | 7                | 72%            |                |                              |                  |                 |
| 0% Off On                                                                                                    | Off On<br>Timeout                                                                                                    | JPEG Utilization | Quality        | 1%             | Video Constrained Mode       |                  |                 |
| timeet                                                                                                    | > Timeout       )                                                                                                    |                  | 0%             |                | Off O                        | n                |                 |
| N/OF HIRBOR                                                                                                    |                                                                                                    | TSP Timeout      |                |                |                              |                  |                 |
| 60 *                                                                                                    |                                                                                                    | 60               |                |                |                              |                  |                 |
| INTER THREE INTERNET                                                                                                    |                                                                                                    | JPEG Utilization | Quality        | 1%             | Video Constrained Mode Off O | n                |                 |

Click on "OSD".

Click " + Add ".

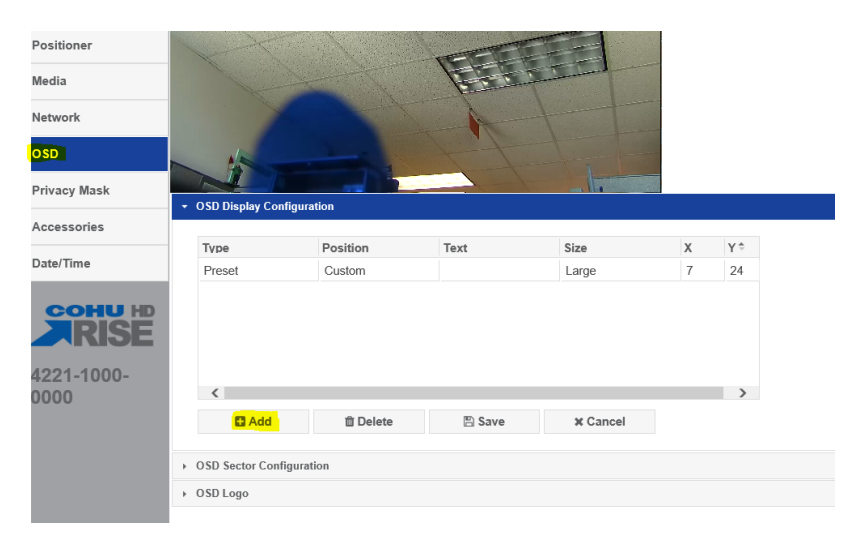

## Click in the Text field, type the Camera Name or Location.

| Camera name: | <example: 000.0="" at="" i-95="" mm="" nb=""></example:> |
|--------------|----------------------------------------------------------|
| Camera name: | <example: 50="" at="" jyp="" sr=""></example:>           |

| OSD                |                 |            | 4-4-   |          |   |    |
|--------------------|-----------------|------------|--------|----------|---|----|
| Privacy Mask       |                 |            |        |          |   |    |
| Accessories        |                 | ingulation |        |          |   |    |
|                    | Туре            | Position   | Text   | Size     | Х | Υ÷ |
| Date/Time          | Preset          | Custom     |        | Large    | 7 | 24 |
|                    | Text            | Upper Left |        | Medium   | 0 | 0  |
| 4221-1000-<br>0000 | <               |            |        |          |   | >  |
|                    | 🖬 Add           | 🛍 Delete   | 🖺 Save | X Cancel |   |    |
|                    | OSD Sector Cont | figuration |        |          |   |    |
|                    | ▹ OSD Logo      |            |        |          |   |    |
|                    |                 |            |        |          |   |    |

Click on "Accessories".

Click on "Heater Settings" and select < Disable >.

Click "Save".

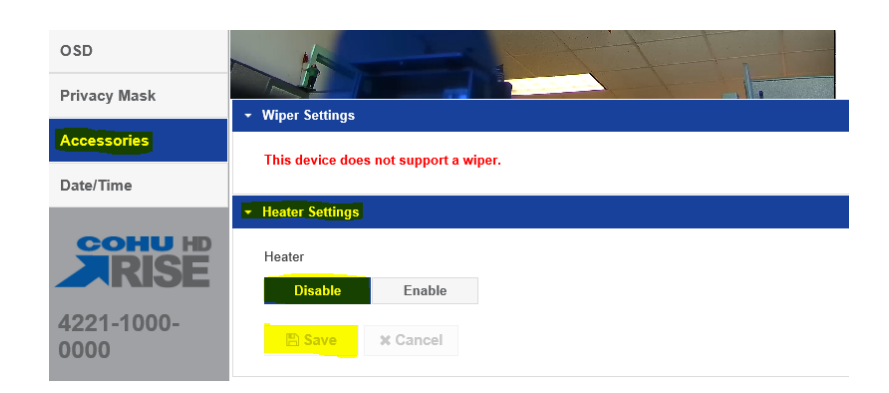

| Click on "Date/Time". | Set the following parameters for the "Date/Time" |
|-----------------------|--------------------------------------------------|
| Date format:          | < MM/DD/YYYY>                                    |
| Time Source:          | < Select Sync to PC >                            |
| 12Hr/24Hr Clock:      | < Select 12 Hr >                                 |
| Device Time format:   | < Select (UTC -5:00) Eastern Time >              |

| Privacy Mask | Configuration              |                          |                             |
|--------------|----------------------------|--------------------------|-----------------------------|
| Accessories  | Current Camera Date & Time | Date Format              | Time Source                 |
| сони нр      | 01-01-1970 03:11:05        | mm-dd-yyyy -             | Sync to PC -                |
|              |                            | 12 Hr 24 Hr<br>Time Zone | 0.pool.ntp.org NTP Server 2 |
| 0000         |                            | <b>UTC</b> •             | 1.pool.ntp.org              |
|              | Save X Cancel              |                          |                             |

Click "Save".

Log out of camera.